## Log in to MySCLearning

## Log in to SCEIS Central.

Using Google Chrome, go to the SCEIS website.

a) Click the SCEIS Central button.

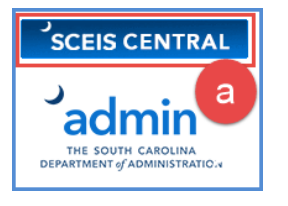

- **b)** At Login Step 1, enter your SCEIS User name and Password. Click **Log On**.
- c) On the next screen, authenticate your login using the method your agency has established. Your screen may differ from this example.
- d) At Login Step 2, enter your SCEIS User name and Password. Select the **checkbox**.
- e) Click Log On.

# Login Step 1 User name you123456 Password ..... D Log On Manage Your SCEIS Password

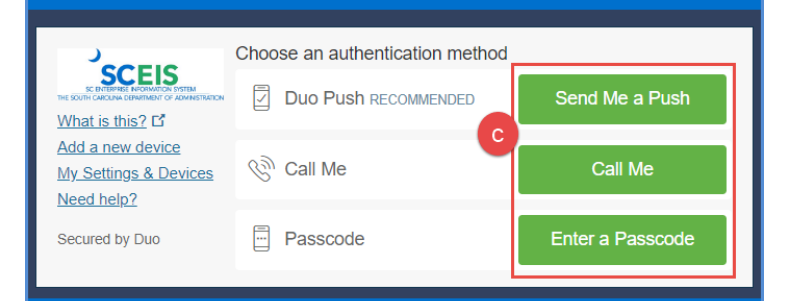

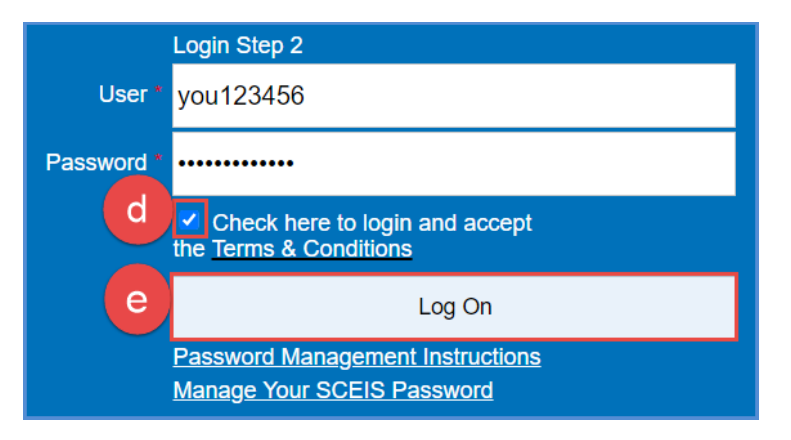

## **2** Click the *My Talent* tile.

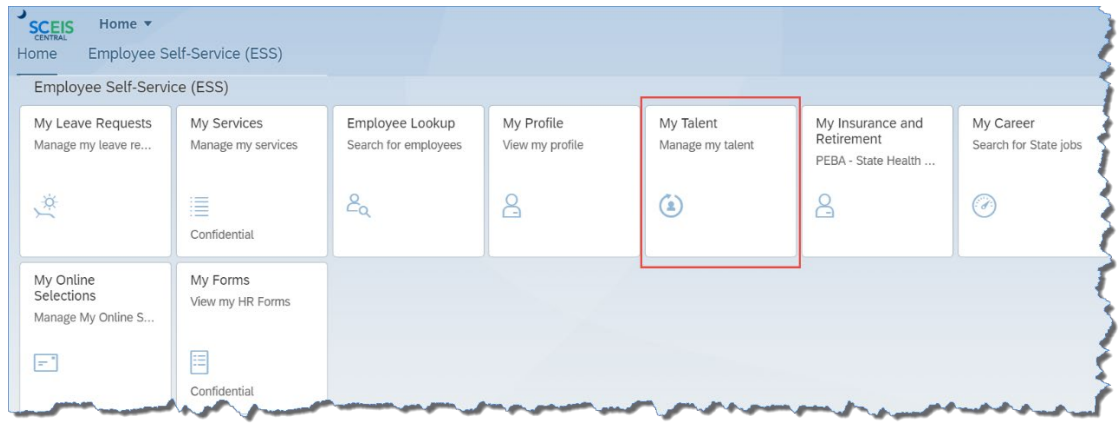

SCEIS SCENTERPRISE INFORMATION SYSTEM THE SOUTH CAROLINA DEPARTMENT OF ADMINISTRATION

Page **1** of **2** *Rev. 2024-03-12* 

## Log in to MySCLearning

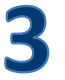

#### Click the View My Learning tile.

The tiles displayed on your screen are determined by your system roles and may vary from this example.

| SCEIS My Talent | Home 🔻        |                  | Search for actions or people | Q @                          | 5 (g 4 8       |
|-----------------|---------------|------------------|------------------------------|------------------------------|----------------|
|                 |               | Good aftern      | oon!                         |                              |                |
| Quick Actions   |               |                  |                              |                              |                |
| View My Profile | /ew Org Chart | View My Learning | port Center                  | View Learning Administration | View Reminders |
| View Favorites  |               |                  |                              |                              |                |

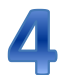

#### Welcome to MySCLearning.

The first time you open MySCLearning, you'll be asked to set a PIN. You won't need to do it again.

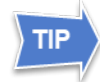

You can drag the tiles to rearrange them. SCEIS recommends that you scroll to the far right and drag the My Learning Assignments tile to the left side of your screen. To expand or collapse a tile, click the arrows in its upper-right corner.

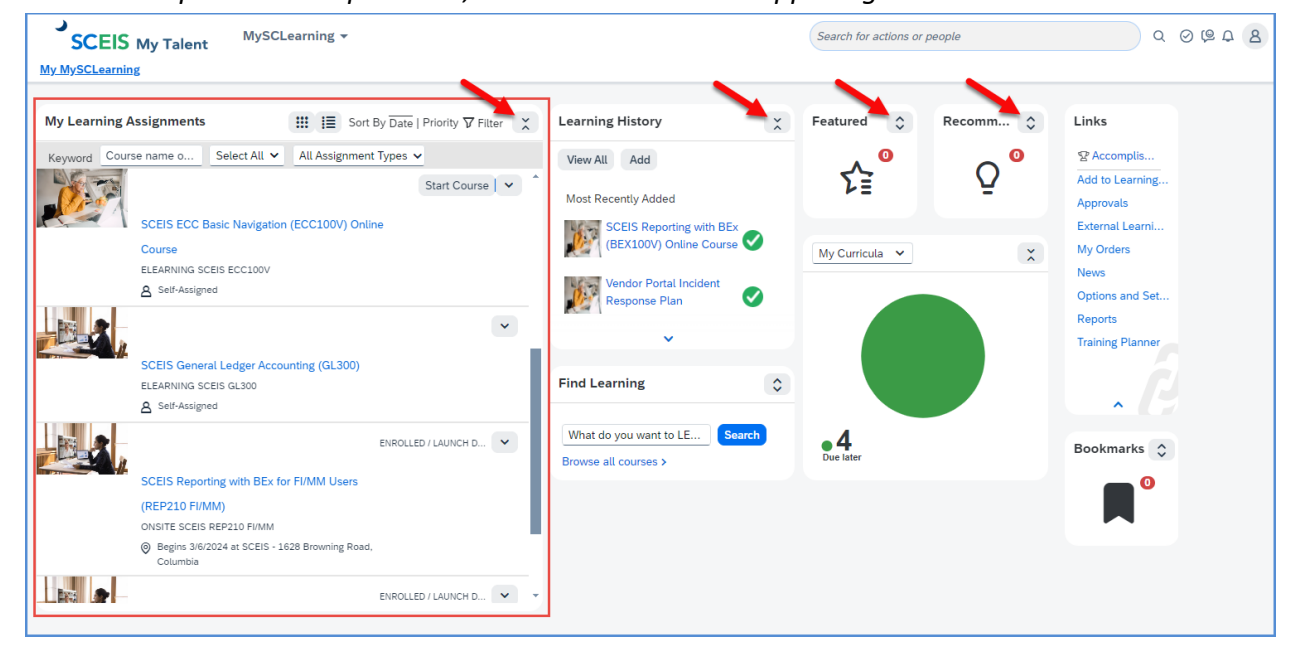

Find more tip sheets at MySCLearning Tools.

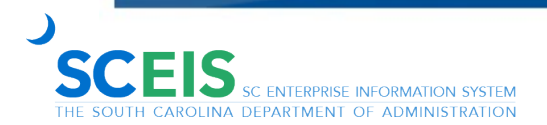